# Carte de fidélité

La configuration de la carte de fidélité se réalise dans le signalétique Client via le bouton "Carte Fidélité".

| Com   | ptabilité                          | Anim      | aux      | Analyse Labo | Etiquette | Car        | te Fidélité | Imprimer<br>Données Privées | Sau | ver |   | Quitter |
|-------|------------------------------------|-----------|----------|--------------|-----------|------------|-------------|-----------------------------|-----|-----|---|---------|
| s s   | sélection                          | nez en    | suite 'C | Configurer'  |           |            |             |                             |     |     |   |         |
| Cart  | te de fidélité                     |           |          |              |           |            |             |                             | -   |     | × |         |
| Ver   | ntes                               | Historiqu | e        |              |           |            |             |                             |     |     |   |         |
| /alio | de à partir du :<br>e d'avantage : |           |          |              |           |            |             |                             |     |     |   |         |
|       | Date                               | Qté       | Libellé  |              |           | Prix Achat | Total HTVA  | Marge                       |     |     |   |         |
|       |                                    |           |          |              |           |            |             |                             |     |     |   |         |
|       |                                    |           |          |              |           |            |             |                             |     |     |   |         |
|       |                                    |           |          |              |           |            |             |                             |     |     |   |         |
|       |                                    |           |          |              |           |            |             |                             |     |     |   |         |
|       |                                    |           |          |              |           |            |             |                             |     |     |   |         |
|       |                                    |           |          |              |           |            |             |                             |     |     |   |         |
|       |                                    |           |          |              |           |            |             |                             |     |     |   |         |
|       |                                    |           |          |              |           |            |             |                             |     |     |   |         |
|       |                                    |           |          |              |           |            |             |                             |     |     |   |         |
|       |                                    |           |          |              |           |            |             |                             |     |     |   |         |
|       |                                    |           |          |              |           |            |             |                             |     |     |   |         |
|       |                                    |           |          |              |           |            |             |                             |     |     |   |         |
|       |                                    |           |          |              |           |            |             |                             |     |     |   |         |
|       |                                    |           |          |              |           |            |             |                             |     |     |   |         |

Clôturer Définitivem

Configurer

Quitter

| Configurer Activation Valide à partir du 28/05/2018 Validité Illimitée Nombre de mois U28/05/2018 Validité                                                                                                    | Familles Articles |  |
|----------------------------------------------------------------------------------------------------|-------------------|--|
| Activation                                                                                                    | Familles Articles |  |
|                                                                                                    |                   |  |
| Type d'avantage         Image         Image |                   |  |

Vous activez la carte de fidélité via le checked "Activation"

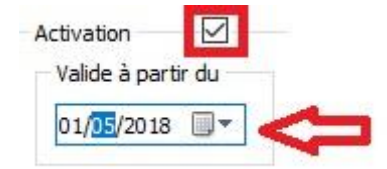

Par défaut la date d'activation est la date du jour. Vous pouvez la changer même avec une date antérieure.

Les BO, NC ou FA payés sont pris en compte à partir de cette date.

Ensuite vous déterminez la periode de validité.

| Validité<br>Illimitée |            |
|-----------------------|------------|
| O Nombre de mois      | 0          |
| 🔘 Jusqu'au            | 28/05/2018 |

Trois possibilités (vous pouvez en sélectionner une seule) :

- Illimitées dans le temps
- > Un nombre de mois
- > Jusqu'à une date spécifique (par exemple la fin d'une année calendrier)

Ensuite vous déterminez le type d'avantage.

| −Type d'ava | ntage<br>é après un no | mbre de v | entes            |
|-------------|------------------------|-----------|------------------|
| 0           | ventes +               | 0         | gratuite(s)      |
| 🔿 % sur l   | e cumul des v          | entes     |                  |
| 0.00        | % sur les              | 0         | dernières ventes |

- Gratuité aprés un nombre de ventes
- Un pourcentage de ristourne sur le cumul des dernières ventes. Cette option sera disponible plus tard.

Pour terminer, vous indiquez obligatoirement une ou plusieurs familles d'articles pour lesquelles la carte de fidélité est applicable.

| Familles Articles |  |
|-------------------|--|
|                   |  |

| 🙀 Choix ( | iroupe Articles               | _ | $\times$ |
|-----------|-------------------------------|---|----------|
| Liste     |                               |   |          |
|           | Libellé                       |   | ^        |
|           | antibiotiques                 |   |          |
|           | antimyotiques                 |   |          |
|           | Articles sans famille définie |   |          |
|           | baxters                       |   |          |
|           | désinfectants                 |   |          |
|           | nutrition                     |   |          |
|           |                               |   |          |
| Sélecti   | onner Quitter                 |   | <br>•    |

Divers messages d'avertissement sont présents lors de la sauvegarde.

| Errour          | ~                                               | 1 | Erreur | ×                                             |
|-----------------|-------------------------------------------------|---|--------|-----------------------------------------------|
| Vous devez séle | ctionner une ou plusieurs familles d'articles ! |   |        | Le nombre de ventes doit être supérieur à 0 ! |
|                 | ОК                                              |   |        | ОК                                            |

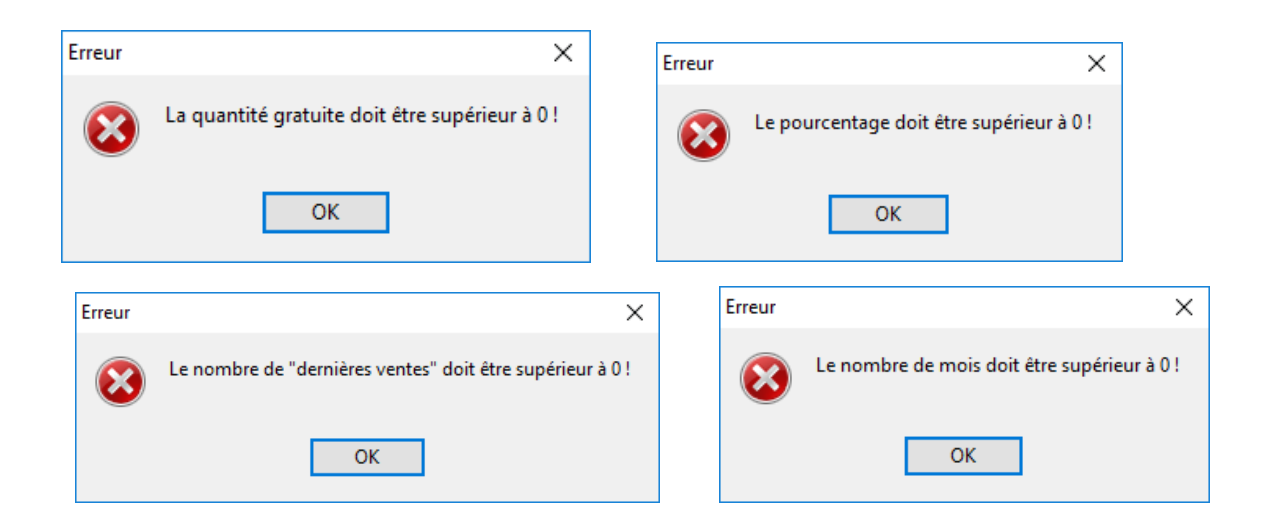

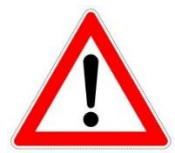

Si vous activez une carte de fidélité pour un client qui possède déjà une remise pour les ventes (défini dans son signalétique), un avertissement est affiché pour confirmation.

| Confirme   | er X                                                      |
|------------|-----------------------------------------------------------|
| $\bigcirc$ | Une remise sur les ventes est initialisée pour ce client. |
|            | Etes-vous certain d'activer une carte de fidélité ?       |
|            | <u>O</u> ui <u>N</u> on                                   |

# Exemple

Carte de fidélité initialisée pour la famille "Nutrition" et 10 ventes + 1 gratuite.

Vous vendez un sac de croquettes.

|     | Carte          | e de fidélité                          |                      |                                                            |            |            |       |      |
|-----|----------------|----------------------------------------|----------------------|------------------------------------------------------------|------------|------------|-------|------|
|     | Ven            | tes H                                  | listorique           |                                                            |            |            |       |      |
|     | Valid<br>Grati | e à partir du 01/<br>uité après un nor | 05/2018<br>mbre de v | - Validité illimitée<br>ventes : 10 ventes + 1 gratuite(s) |            |            |       |      |
|     |                | Date                                   | Qté                  | Libellé                                                    | Prix Achat | Total HTVA | Marge |      |
| Þ   | BO             | 01/05/2018                             | 1                    | sac croquettes                                             | 5.00       | 10.00      |       | 5.00 |
|     |                |                                        | 1                    |                                                            | 5.00       | 10.00      |       | 5.00 |
| Pri | x —            | H.T.V.A                                | _                    |                                                            |            |            |       |      |

La vente est réalisée le 01/05/2018 via un bordereau. Le prix d'achat du sac est de 5€, le prix de vente delivré est de 10 € donc 5 € de marge.

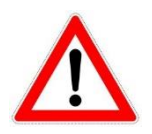

Uniquement les documents <u>payés</u> (BO, FA et NC) sont pris en compte pour la carte fidélité.

#### Considérons que la carte de fidélité est remplie.

| <b>B</b> | Cart          | e de fidéli                   | té                |                      |                                                           |            |            |       |
|----------|---------------|-------------------------------|-------------------|----------------------|-----------------------------------------------------------|------------|------------|-------|
|          | Ven           | ites                          | н                 | istorique            |                                                           |            |            |       |
|          | Valid<br>Grat | le à partir d<br>uité après i | du 01/0<br>un nom | )5/2018<br>nbre de v | - Validité illimitée<br>entes : 10 ventes + 1 gratuite(s) |            |            |       |
|          |               | Date                          |                   | Qté                  | Libellé                                                   | Prix Achat | Total HTVA | Marge |
|          | BO            | 01/05/2                       | 2018              | 1                    | sac croquettes                                            | 5.00       | 10.00      | 5.00  |
|          | BO            | 03/05/20                      | 18                | 1                    | sac croquettes                                            | 5.00       | 10.00      | 5.00  |
|          | BO            | 05/05/20                      | 18                | 1                    | sac croquettes                                            | 5.00       | 10.00      | 5.00  |
|          | BO            | 07/05/20                      | 18                | 2                    | sac croquettes                                            | 10.00      | 20.00      | 10.00 |
|          | BO            | 09/05/20                      | 18                | 1                    | sac croquettes                                            | 5.00       | 10.00      | 5.00  |
|          | BO            | 12/05/20                      | 18                | 3                    | sac croquettes                                            | 15.00      | 30.00      | 15.00 |
|          | BO            | 15/05/20                      | 18                | 1                    | sac croquettes                                            | 5.00       | 10.00      | 5.00  |
|          |               |                               |                   | 10                   |                                                           | 50.00      | 100.00     | 50.00 |
|          |               |                               |                   | 0                    |                                                           | 0.00       | 0.00       | 0.00  |
|          |               |                               |                   |                      |                                                           |            |            |       |
|          |               |                               | Le b              | outon                | "Carte Fidélité" est encadré en vert.                     |            |            |       |

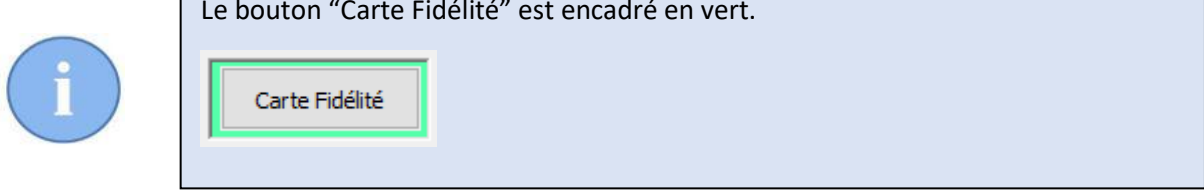

Lors de l'encodage de la prochaine vente pour ce client, un message vous averti que la carte de fidélité est remplie.

| Informati | ions X                                         |
|-----------|------------------------------------------------|
| 1         | La carte de fidélité de ce client est remplie. |
|           | OK                                             |

Si vous désirez clôturer la carte de fidélité, cliquez sur le bouton 'Carte Fidélité'

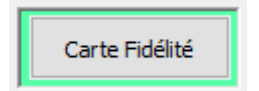

|               | tes +                                  | listorique           |                                                            |            |            |       |      |   |
|---------------|----------------------------------------|----------------------|------------------------------------------------------------|------------|------------|-------|------|---|
| Valid<br>Grat | e à partir du 01/<br>uité après un nor | 05/2018<br>mbre de v | - Validité illimitée<br>ventes : 10 ventes + 1 gratuite(s) |            |            |       |      |   |
|               | Date                                   | Qté                  | Libellé                                                    | Prix Achat | Total HTVA | Marge | <br> | 1 |
| BO            | 01/05/2018                             | 1                    | sac croquettes                                             | 5.00       | 10.00      | 5.00  |      |   |
| BO            | 03/05/2018                             | 1                    | sac croquettes                                             | 5.00       | 10.00      | 5.00  |      |   |
| BO            | 05/05/2018                             | 1                    | sac croquettes                                             | 5.00       | 10.00      | 5.00  |      |   |
| во            | 07/05/2018                             | 2                    | sac croquettes                                             | 10.00      | 20.00      | 10.00 |      |   |
| BO            | 09/05/2018                             | 1                    | sac croquettes                                             | 5.00       | 10.00      | 5.00  |      |   |
| BO            | 12/05/2018                             | 3                    | sac croquettes                                             | 15.00      | 30.00      | 15.00 |      |   |
| BO            | 15/05/2018                             | 1                    | sac croquettes                                             | 5.00       | 10.00      | 5.00  |      |   |
|               |                                        | 10                   |                                                            | 50.00      | 100.00     | 50.00 |      |   |
|               | -                                      | 0                    |                                                            | 0.00       | 0.00       | 0.00  |      |   |
|               |                                        |                      |                                                            |            |            |       |      |   |
|               |                                        |                      |                                                            |            |            |       |      |   |
|               |                                        |                      |                                                            |            |            |       |      |   |
|               |                                        |                      |                                                            |            |            |       |      | Ċ |
|               |                                        |                      |                                                            |            |            |       |      |   |
|               |                                        |                      |                                                            |            |            |       |      |   |
|               |                                        |                      |                                                            |            |            |       |      |   |

## Cliquez sur le bouton 'Clôturer Définitivement'

| 28/05/2018 🔲 🔻 | 1 | L   | 50         | .00        |       |   |
|----------------|---|-----|------------|------------|-------|---|
| bellé          |   | Qté | Prix Achat | Total HTVA | Marge | 0 |
|                |   |     |            |            |       |   |
|                |   |     |            |            |       |   |

Via le bouton "Ajouter Article", vous sélectionnez le produit gratuit via la liste des produits.

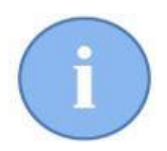

Dans cette fenêtre, différents renseignements sont affichés.

1 : la date de clôture de la carte de fidélité. Vous pouvez modifier cette date.

2 : le numéro unique de la carte de fidélité. Eventuellemnt vous pouvez y ajouter un préfixe

3 : la marge totale des 10 dernières ventes.

4: le produit gratuit sélectionné.

5: la colonne Marge (4) (Prix de vente - prix d'achat ). Il est impérative de bien comparer la valeur des cases 3 et 5.

| Libellé Qté Prix Achat Total HTVA Marge<br>sac croquettes 1 5 0 -5<br>5 |   |
|-------------------------------------------------------------------------|---|
| 5                                                                       | 4 |
|                                                                         |   |
|                                                                         |   |
| Ajouter Importer Ouitter                                                |   |

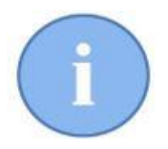

Le préfixe et le dernier numéro de carte de fidélité s'initialisent dans les options générales – onglet Facturation. Vous ne pouvez pas supprimer une carte de fidélité clôturée.

| Prenken carte idente Demier idmero de | Dernier numéro de carte fidélité |  |  |  |  |  |  |
|---------------------------------------|----------------------------------|--|--|--|--|--|--|
| 2018/ 25                              |                                  |  |  |  |  |  |  |

|   | Clôturer                       |                   |     |            |            |       |    |
|---|--------------------------------|-------------------|-----|------------|------------|-------|----|
|   | Date Clôture<br>28/05/2018 □ ▼ | N° Carte Fidélité | 1   | Marge Tot  | ale<br>10  |       |    |
|   | Libellé                        |                   | Qté | Prix Achat | Total HTVA | Marge |    |
| • | sac croquettes                 |                   | 1   | 5          | 0          |       | -5 |
|   |                                |                   |     |            | -          |       |    |
|   |                                |                   |     |            |            |       |    |

Après la sélection du produit gratuit (ou plusieurs produits), cliquez le bouton 'Importer dans le BO'. La produit sera ajouté.

| Code       | Prestation / Médicament | Prestataire | Animal | Qté Stock | Numéro Lo | t Qté | Div. | TVA % | .U HTVA | emise % | Prix TVAC |
|------------|-------------------------|-------------|--------|-----------|-----------|-------|------|-------|---------|---------|-----------|
| <b>▶</b> v | sac croquettes          | VW          |        | 90        | testbrok  | 1     | 1    |       | 0.00    | 0       | 0.00      |

Le prix de vente est automatiquement initialisé à 0 €

En sauvegardant le BO, vous devez confirmer la clôture définitive de la carte.

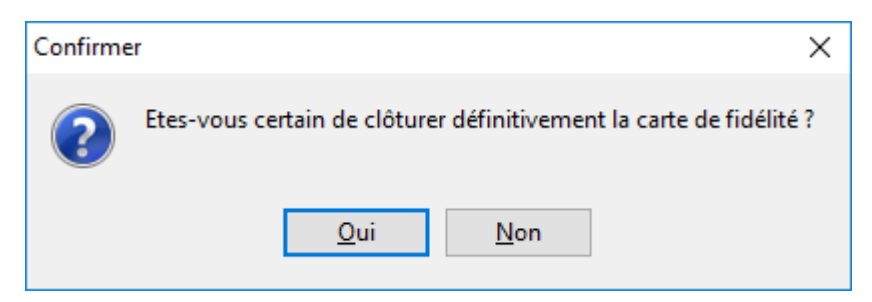

Un document pour signature est imprimé.

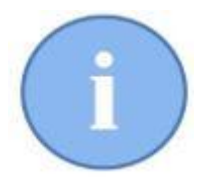

L'entête du document et le texte imprimé sont à initialiser dans le signalétique 'Prestataire' – Onglet Documents.  $\mathbf{P}$ Carte Fidélité 🙀 Documents  $\times$ \_ Carte Fidélité Français English Nederlands Deutsh Entête CV Belgie Industriepark 73 9100 Sint Niklaas Ondernemiongsnummer BE0673548501 IBAN BE45 3630 6767 2189 info.medical@corilus.be info@cvbelgie.be 03 303 71 90 Introduction Ce produit gratuit grâce a vos 10 derniers achats Post Scriptum Signature client Copier pour tous les prestataires les langues Sauver Quitter

CV Belgie Industriepark 73 9100 Sint Niklaas Ondernemiongsnummer BE0673548501 IBAN BE45 3630 6767 2189 info.medical@corilus.be info@cvbelgie.be 03 303 71 90

Van de Velde Thibault

Brusselsesteenweg 786 9090 MELLE

Ce produit gratuit grâce a vos 10 derniers achats

| Nº Carte | Date Clôture | Qté Libellé      | Total HTVA |  |
|----------|--------------|------------------|------------|--|
| 1        | 28/05/2018   | 1 sac croquettes | 0 €        |  |

Signature client

## Remarques

> La carte de fidélité tient compte des mouvements de stock négatifs

|   |   | Getr         | ouwheidskaart                           |                      |                                                  |              |              |       |
|---|---|--------------|-----------------------------------------|----------------------|--------------------------------------------------|--------------|--------------|-------|
|   |   | Verko        | open H                                  | Historiek            |                                                  |              |              |       |
|   |   | Geld<br>Grat | ig vanaf 01/05/20<br>is na een aantal v | )18 - Or<br>/erkopen | nbeperkte geldigheid<br>: 10 verkopen + 1 gratis |              |              |       |
|   |   |              | Datum                                   | Hvh                  | Naam                                             | Aankoopprijs | Totaal BTWex | Marge |
| H | ► | PN           | 05/05/2018                              | 1                    | hondenbrokken                                    | 5.00         | 10.00        | 5.00  |
|   |   | PN           | 07/05/2018                              | -1                   | hondenbrokken                                    | -5.00        | -10.00       | -5.00 |
|   |   |              |                                         | 0                    |                                                  | 0.00         | 0.00         | 0.00  |

Dans le module des statistiques, vous pouvez sortir une liste de toutes les cartes de fidélité clôturées.

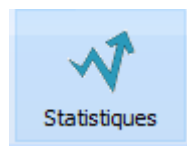

| Chiffre d'affaire | Articles                | Tarif Simple                                         | Тор        | Marges      | Nomb       | ores | Cartes Fidélit | é          |            |       |
|-------------------|-------------------------|------------------------------------------------------|------------|-------------|------------|------|----------------|------------|------------|-------|
| Date Clôture      | Nº Carte Fidélité       | Client                                               | Adresse    |             | Localité   | Qté  | Libellé        | Prix Achat | Total HTVA | Marge |
| 28/05/2018        | 1                       | Van de Velde Thibault                                | Brusselses | teenweg 786 | 9090 MELLE | 1    | sac croquettes | 5.00       | 0.00       | -5.00 |
|                   |                         |                                                      |            |             | Totaux     | 1    |                | 5.00       | 0.00       | -5.00 |
|                   | Annu     Trime     Men: | uelle 2018<br>estrielle Premier Tr<br>suelle Janvier | imestre    | ~           |            |      |                |            |            |       |

A tout moment, vous pouvez consulter l'historique d'une carte fidélité en ouvrant le signalétique client. Cliquez sur le bouton 'Carte Fidélité' et puis choissisez l'onglet 'Historique''. Le bouton 'Imprimer' sert à (re)imprimer le document pour signature.

|          | Historique   |            |     |                |            |            |       |
|----------|--------------|------------|-----|----------------|------------|------------|-------|
| Nº Carte | Date Clôture | Date       | Qté | Libellé        | Prix Achat | Total HTVA | Marge |
| /1       | 28/05/2018   | 28/05/2018 | 1   | sac croquettes | 5.00       | 10.00      | 5.00  |
|          |              | 28/05/2018 | 1   | sac croquettes | 5.00       | 10.00      | 5.00  |
|          |              | 28/05/2018 | 1   | sac croquettes | 5.00       | 10.00      | 5.00  |
|          |              | 28/05/2018 | 2   | sac croquettes | 10.00      | 20.00      | 10.00 |
|          |              | 28/05/2018 | 1   | sac croquettes | 5.00       | 10.00      | 5.00  |
|          |              | 28/05/2018 | 3   | sac croquettes | 15.00      | 30.00      | 15.00 |
|          |              | 28/05/2018 | 1   | sac croquettes | 5.00       | 10.00      | 5.00  |
|          |              |            | 10  |                | 50.00      | 100.00     | 50.00 |
| /1       | 28/05/2018   | 28/05/2018 | 1   | sac croquettes | 5.00       | 0.00       | -5.00 |
|          |              |            |     |                |            |            |       |
|          |              |            |     |                |            |            |       |

> Puisque la carte fidélité est un document fiscal, la clôture annuelle en tient compte.

| Une clôture annuelle impli                 | que :                       |                       |                                            |
|--------------------------------------------|-----------------------------|-----------------------|--------------------------------------------|
| Comptabilité Clients :<br>initialisés à 0. | les numéros des factures, n | otes de crédit, devis | et cartes de fidélité sont automatiquement |
| Les préfixes des docu                      | iments doivent être adaptés | pour la facturation d | lients.                                    |
| Préfixe n° facture                         | Prefixe nº note de crédit   | Préfixe nº devis      | Préfixe n° carte fidélité                  |

Si vous remarquez, en clôturant une carte que la marge totale des produits vendus est plus petite que le prix d'achat du produit gratuit, vous pouvez corriger le prix de vente dans le BO pour compenser une perte éventuelle.

Considerez l'exemple ci-dessous ou la marge sur les 10 produits vendus est de € 50 et le prix d'achat du produit gratuit est de €75.

| Date Clôture   | Nº Carte Fidélité   |     | Marge Tot  | ale        |       |     |
|----------------|---------------------|-----|------------|------------|-------|-----|
| 30/05/2018     | ] / [1              | -   | 50.0       | 00         |       |     |
| Libellé        |                     | Qté | Prix Achat | Total HTVA | Marge |     |
| hondenbrokken/ | sac de croquettes 2 | 1   | 75         | C          | )     | -75 |
|                |                     |     |            |            |       |     |
|                |                     |     |            |            |       |     |
|                |                     |     |            |            |       |     |
|                |                     |     |            |            |       |     |

Dans le bordereau vous pouvez encore corriger le prix de vente (TVA excl. ) vers €25 avant la clôture définitive.

| Code | Prestation / Médicament           | Prestataire | Animal      | Qté Stock | Numéro Lot | Qté | Div. | TVA | 0 | P.U HTVA | Remise % | Prix TVAC |
|------|-----------------------------------|-------------|-------------|-----------|------------|-----|------|-----|---|----------|----------|-----------|
| ΙV   | hondenbrokken/sac de croquettes 2 | VW          | Pietekootje | 100       | croq2test  | 1   | 1    |     | 6 | 25.0000  | 0        | 26.50     |

Sur le document pour le client cette somme sera imprimée.

| Nº Carte | Date Clôture | Qté Libellé                         | Total HTVA |  |
|----------|--------------|-------------------------------------|------------|--|
| 1        | 30/05/2018   | 1 hondenbrokken/sac de croquettes 2 | 25 €       |  |

Dans les statistiques vous verrez alors :

|   | Date Clôture | Nº Carte Fidélité | Client             | Adresse     | Localité       | Qté | Libellé                           | Prix Achat | Total HTVA | Marge |
|---|--------------|-------------------|--------------------|-------------|----------------|-----|-----------------------------------|------------|------------|-------|
| Þ | 30/05/2018   | 1                 | <b>Bibber Bert</b> | Striplaan 3 | 1000 BRUSSEL 1 | 1   | hondenbrokken/sac de croquettes 2 | 75.00      | 25.00      | 50.00 |
|   |              |                   |                    |             | Totaux         | 1   |                                   | 75.00      | 25.00      | 50.00 |